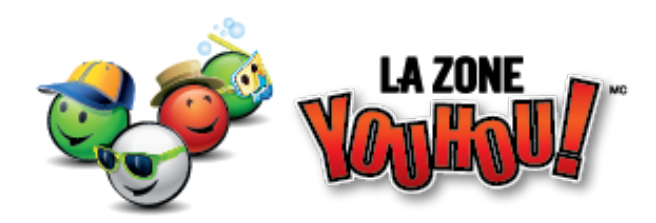

## PROCÉDURE D'INSCRIPTION

## 1. Site de la ZoneYouhou! https://youhou.zone/

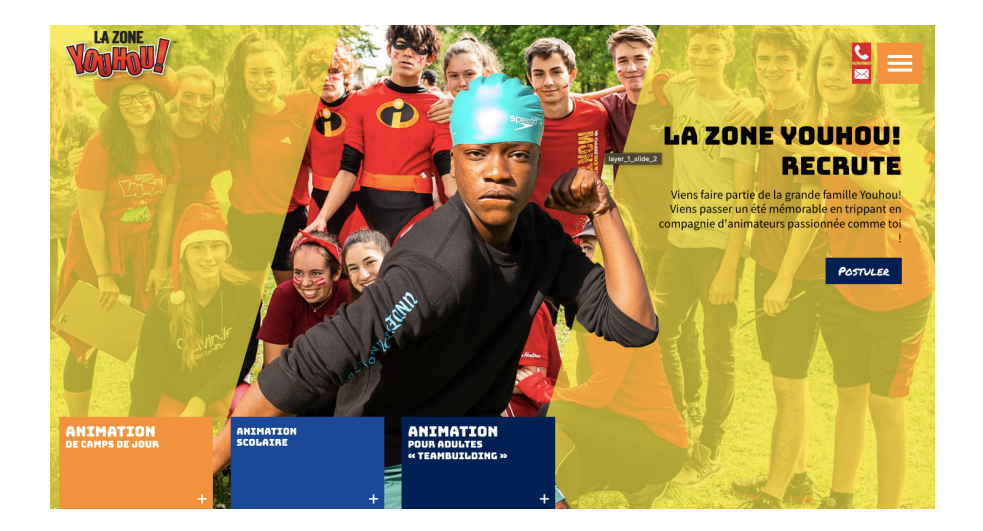

## 2. Choisir l'onglet:

Camp Nominingue - Centre communautaire

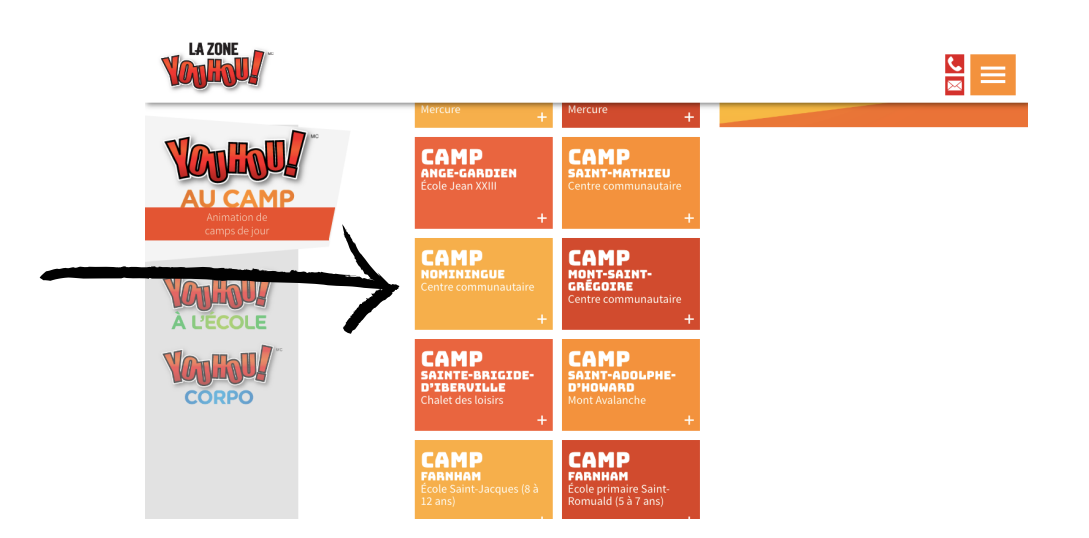

3. Cliquer sur « **Inscription, calendrier et tarifs** » Vous serez redirigé sur la plateforme d'inscription Qidigo ou il vous sera possible de consulter la programmation pour l'inscription

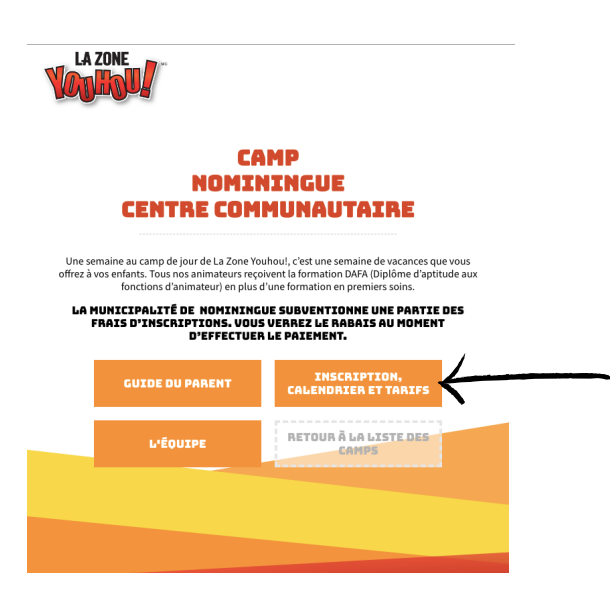

4. Avant de procéder à votre sélection d'activités, vous devez tout d'abord vous créer un compte en cliquant sur l'onglet « Me connecter » puis « m'inscrire »

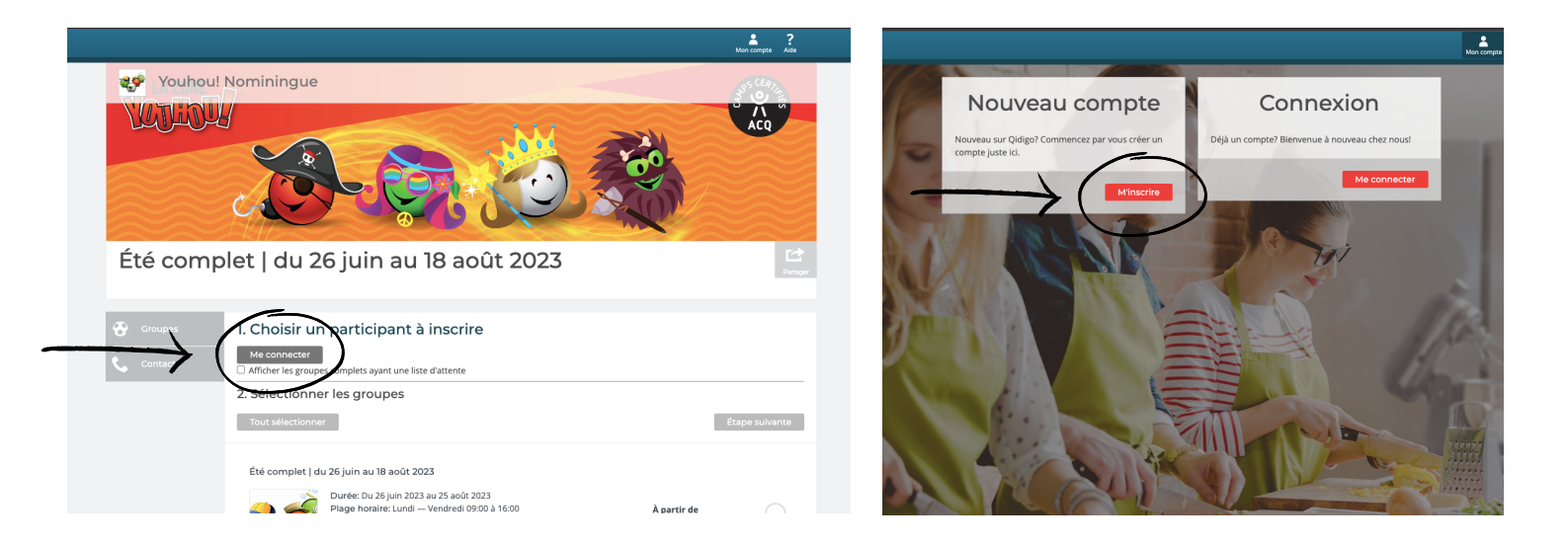

5. Une fois votre profil créé, ajoutez les membres (vos enfants) à votre compte

6. C'est maintenant le moment de sélectionner les activités désirées, pour les mettre dans votre panier vous n'avez qu'à cliquer sur : « **Étape suivante** » puis « **Ajouter au panier** »

| Place<br>Genra<br>Âge: :                              | s restantes: 5+<br>: Pour tous<br>: ans - 12 ans                                                     |                                                                                                    | 0,00 \$                       |             |   |
|-------------------------------------------------------|----------------------------------------------------------------------------------------------------|----------------------------------------------------------------------------------------------------|-------------------------------|-------------|---|
| Sortie Semaine 7<br>Place<br>Place<br>Centre<br>Åge : | : 9 août 2023<br>horaire: Mercredi 09:00 à 16:00<br>srestantes: 5+<br>: Pour tous<br>ans - 12 ans    |                                                                                                    | <b>À partir de</b><br>0,00 \$ | 0           |   |
| Sortie Semaine 8<br>Plage<br>Plage<br>Centr<br>Åge :  | :: 16 août 2023<br>horaire: Mercredi 09:00 à 16:00<br>s restantes: 5+<br>- Pour tous<br>ans - 12 ans |                                                                                                    | À partir de<br>0,00 \$        | 0           |   |
| Tout sélectionner                                     | On est sociablei<br>Venez nous voir aur les réseaux sociaux                                          | À propos de Qidigo<br>Conditions d'utilisation<br>Politique de confidentaité<br>Solution pour entéprites | Propulsé par<br>Qidigo        | le suivante | ← |

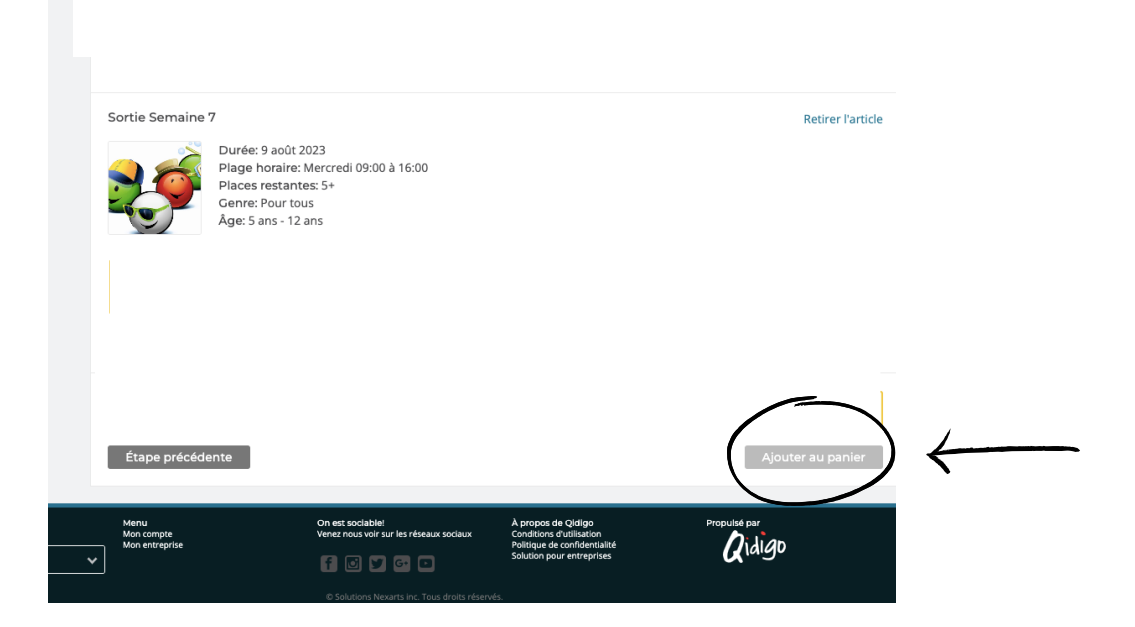

7. Pour ajouter des items au panier, cliquez sur «Continuer à magasiner ». Pour retourner au menu principal, cliquez sur Youhou! Nominingue en haut à gauche.

|         |                                                                                                    | Profil Messagerie Panier Alde |
|---------|----------------------------------------------------------------------------------------------------|-------------------------------|
| Youhou  | Nominingue                                                                                                    |                               |
| Été com | blet   du 26 juin au 18 août 2023                                                                                      | Partiger                      |
| Croupes | Choisir un participant à inscrire     Choisir une personne     Affiche les groupes complets august une liste d'attente | v)                            |
|         | Antorer les groupes complets ayant une liste d'attente  2. Sélectionner les groupes Tout sélectionner                  | Étape sulvante                |

## 8. Paiement:

- $\rightarrow$  Cliquez sur l'onglet du panier
- $\rightarrow$  Étape suivante
- $\rightarrow$  Répondre au formulaire d'été 2023
- $\rightarrow$  Étape suivante
- $\rightarrow$  Sélectionnez le mode de paiement en ligne ou par versement

Pour toute question ou besoin d'assistance lors de votre inscription, veuillez téléphoner au 1-877-931-6850

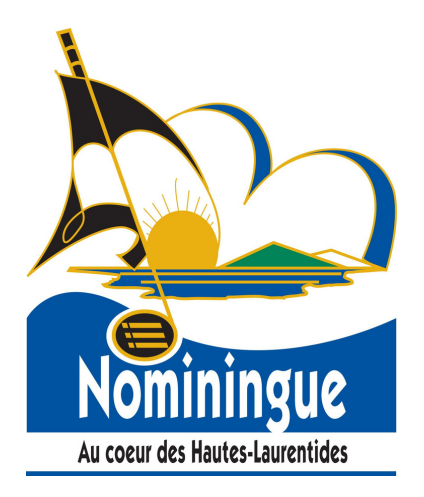